## 試算表作成を掛一覧表に変更したときのこと

1月から8月まで入力データが無くて(期中現金主義、期末発生主義)、10月から 期中発生主義に変更し、9月末に今年度売上の売掛分を記帳して、翌月から入金・発生を 売掛元帳をつけ、この年間分を一覧表にするため、試算表作成にデータを読み込んで みました。

売掛元帳は簡易元帳を変更したもので(シートの名前なども変えていません。変えるとマ クロの変更も必要になるので)、表の形も同じですから試算表が問題なく、できると思いま したが、1月から8月まで1件だけ同じ数値が並んでいるではありませんか。

|    | Α  | в  | С   | D          | E         | F  | G              | Н                | Ι                 |                  |
|----|----|----|-----|------------|-----------|----|----------------|------------------|-------------------|------------------|
| 1  | 年. | 月  | Η   | コード        | 相手科目      | 摘要 | 発生             | 入金               | 残高                |                  |
| 2  |    |    |     | 繰越         |           |    |                |                  | 0                 |                  |
| 3  | 31 | 9  | 30  | 2          | h= - +0%+ |    | 12,000         |                  | 12,000            | -                |
| 4  | 31 | 9  | 30  | 3          |           |    | 18,900         |                  | 30,900            |                  |
| 5  | 31 | 9  | 30  | 4          |           |    | 6,000          |                  | 36,900            | -                |
| 6  | 31 | 9  | 30  | 5          |           |    | 12,000         |                  | 48,900            |                  |
| 7  | 31 | 9  | 30  | 3          |           |    | 171,000        |                  | 219,900           | ?                |
| (r | X  | Ľ  | ×   | G-Y        |           |    | ~              | $\sim \sim \sim$ |                   | Å                |
| 1  | Ž  | ノン | 790 | <u>r -</u> | SER MARK  |    | $\sim\sim\sim$ | x TRUAN          | 20 <b>V V V V</b> | $\mathbb{V}_{i}$ |

結論から言いますと、一番目のデータ(3行目)のデータが残っていたのです。

読み込みのマクロは Sub 作成() の要点は次のとおり。

最初に正しいファイルが開けているか確認をし、("残高試算表")のセルH2から

月 = Cells(2, 8).Value 、最終月の数値をセット

出納簿上のデータの

Range("A3:I3").Select 'データを セル("S2") にコピー して控えたら 2行目のデータを クリアをします

Range("A2:I2").Select 'フィルタの有効範囲を3行目からにするため

|              | А        | В  | С           | D                                       | E        | F                         | G                                                  | Н        | Ι                                      |
|--------------|----------|----|-------------|-----------------------------------------|----------|---------------------------|----------------------------------------------------|----------|----------------------------------------|
| 1            | . •      | -  | -           | <u> </u>                                | 相手科目 💌   | 摘要                        | 発生 💌                                               | 入金 🔽     | 残高 ▼                                   |
| 2            |          |    |             | 繰越                                      |          |                           |                                                    |          | 0                                      |
| З            | 31       | 9  | 30          | 2                                       |          | 2行目にデータがあるとき              | 12,000                                             |          | 12,000                                 |
| 4            | 31       | 9  | 30          | 3                                       |          |                           | 18,900                                             |          | 30,900                                 |
| 5            | 31       | 9  | 30          | 4                                       |          |                           | 6,000                                              |          |                                        |
| 2            | 34       | S  | $D^2_{\mu}$ | ~~~~~~~~~~~~~~~~~~~~~~~~~~~~~~~~~~~~~~~ |          |                           |                                                    | $\sim$   |                                        |
| <u>&gt;`</u> | 211      | Υ, | <u>)</u> .~ | $2 \sim_2$                              | N. A. A. | ,                         | $) \smile \bigtriangledown_{n} \oslash \frown_{n}$ |          | × ~~~~~~~~~~~~~~~~~~~~~~~~~~~~~~~~~~~~ |
|              | А        | в  | С           | D                                       | E        | F                         | G                                                  | Н        | I                                      |
| 1            | 年        | 月  | B           | コード                                     | 相手科目     | 摘要                        | 発生                                                 | 入金       | 残高                                     |
| 2            |          |    |             |                                         |          |                           |                                                    |          |                                        |
| 3            | <b>T</b> | Ŧ  | Ŧ           | *                                       |          | <b>*</b>                  | 12,0 💌                                             | <b>*</b> | 12,0 💌                                 |
| 4            | 31       | 9  | 30          | 3                                       |          | 2行目にデータがないとき              | 18,900                                             |          | 30,900                                 |
| 5            | 31       | 9  | 30          | 4                                       |          |                           |                                                    |          | 36,900                                 |
| 6            | 31       | 9  | 30          | 5                                       | 📕 フィルタの位 | 置が違います 有効範囲が              | 3行目からにな                                            | なります 📃   | 48,900                                 |
| 2            | 32       | A  | 201         | ~36                                     |          | / . / . / . / . / . / . / | N / N / / NOR /                                    |          | ~21~999                                |
| 2            | Ser 1    | 3  | 1 B         | <u>~</u> >                              |          |                           | h h                                                | $\sim$   | NA ANA                                 |

#### 事業所名の転記

|   | A | В     | С     | D     | E   | F     | G      | Н     | I     |  |
|---|---|-------|-------|-------|-----|-------|--------|-------|-------|--|
| 1 |   |       |       |       |     |       | 売掛金元帳2 |       |       |  |
| 2 |   | 残高一覧表 |       |       |     |       |        | 1     | 月末    |  |
| 3 |   |       |       |       |     |       |        |       |       |  |
| 4 |   | 当月残高1 | 当月発生高 | 前月残高1 |     | 勘定科目  | 前月残高2  | 当月発生高 | 当月残高2 |  |
| 5 |   | C     | ) 0   |       | 1   | 発生    |        | 0     |       |  |
| 6 |   | ſ     | 0     |       | 0 2 | 短元 邦征 | e.     | 0     |       |  |

残高試算表の転記

ファイルは2本開いてる。開いた順に Workbooks(1). Workbooks(2). 番号がついてます。

事業所名を転記したら'月別残高試算表転記 を最終月から 転記をしていきます。 Workbooks(2).の("残高試算表")から Workbooks(1).の("試算表")です、転記をする範囲は ("残高試算表")の Range("B5:173")です。

### <mark>For J = 月 To 1 Step -1</mark>

# Workbooks(2). のファイル Sheets("試算表").Select Cells(5, 2 + 9 \* (J - 1)).Select Selection.PasteSpecial Paste:=xlPasteValues, Operation:=xlNone, SkipBlanks \_ :=False, Transpose:=False Application.CutCopyMode = False Range("A1").Select

### Workbooks(1). $O \mathcal{T} \mathcal{T} \mathcal{V}$

Sheets("出納簿").Select Range("B3").Select Selection.AutoFilter Selection.AutoFilter Field:=2, Criteria1:=J Selection.CurrentRegion.Select Selection.ClearContents

```
Range("S2:AA2").Select 'データ1行目を戻す
Selection.Copy
Range("A3").Select
ActiveSheet.Paste
```

### <mark>Next J</mark>

作業終了後は、経理ファイルは閉じて終了します。

月とセルの関係は For J = 月 To 1 Step -1 Cells(5, 2 + 9 \* (J - 1)).Select Next J

次のようになっています。

| J= 12 | セル( | 5, | 110) |     |
|-------|-----|----|------|-----|
| J= 11 | セル( | 5, | 101) | 12月 |
| J= 10 | セル( | 5, | 92)  | 11月 |
| J= 9  | セル( | 5, | 83)  | 10月 |
| J= 8  | セル( | 5, | 74)  | 9月  |
| J= 7  | セル( | 5, | 65)  | 8月  |
| J= 6  | セル( | 5, | 56)  | 7月  |
| J= 5  | セル( | 5, | 47)  | 6月  |
| J= 4  | セル( | 5, | 38)  | 5月  |
| J= 3  | セル( | 5, | 29)  | 4月  |
| J= 2  | セル( | 5, | 20)  | 3月  |
| J= 1  | セル( | 5, | 11)  | 2月  |
|       | セル( | 5, | 2)   | 1月  |

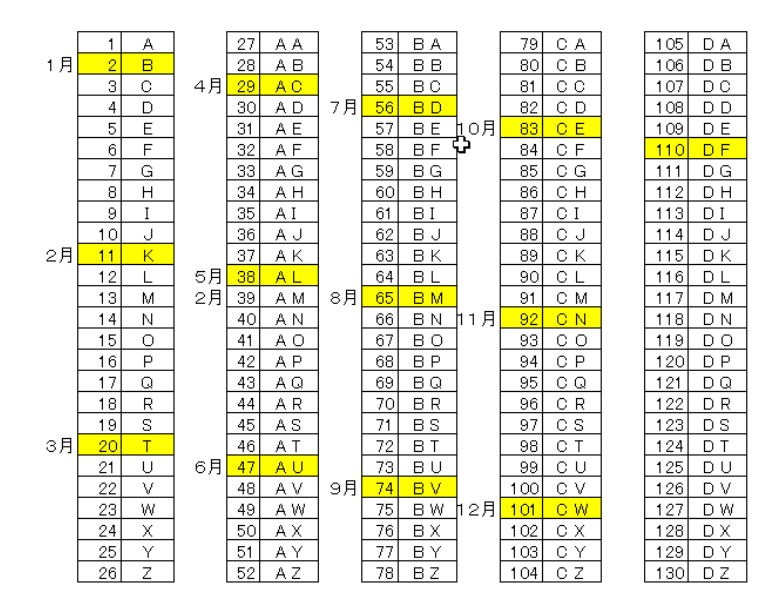

| 一覧表のシート(試算表)   |
|----------------|
| 12月分は CW4:DD73 |
|                |
|                |

11月分CN4:CU73 1月分 B4:I73

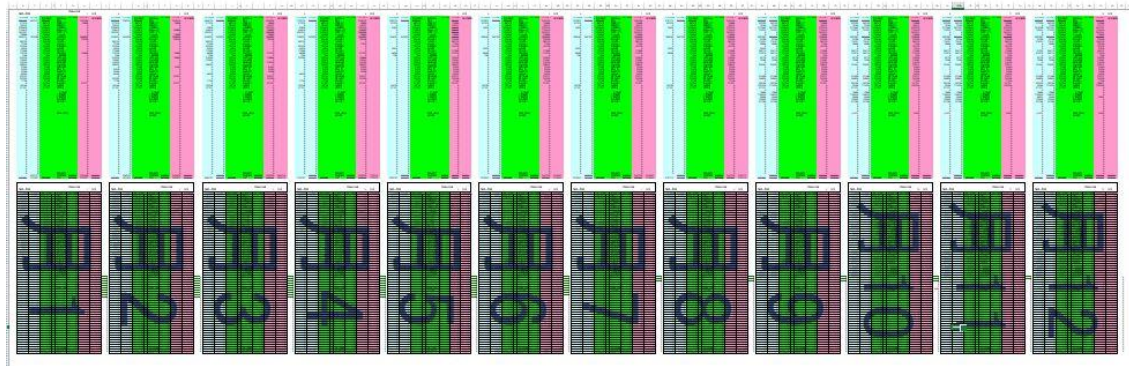

4行目から73行目までが転記した簡易元帳の残高試算表(期首月と最終月の残高) 80行目から149行目が上記から導いた残高試算表(前月残高・当月発生・当月残高) これの解決方法は、最初の一行目にダミーのデータを入力することでした。

売上 0 の現金売上

|    | А  | В  | С   | D     | E              | F       | G              | Н                    | Ι          |
|----|----|----|-----|-------|----------------|---------|----------------|----------------------|------------|
| 1  | 年  | 月  | Θ   | コード   | 相手科目           | 摘要      | 発生             | 入金                   | 残高         |
| 2  |    |    |     | 繰越    |                |         |                |                      | 0          |
| З  | 31 | 1  | 1   | 67    | 現金売上           |         | 0              |                      | 0          |
| 4  | 31 | 9  | 30  | 2     | i 正            |         | 12,000         |                      | 12,000     |
| 5. | 31 | 9  | 30  | , 3,  | ·<br>匊水燧夫、 / 、 |         | 1, 1, 1, 900,  |                      | 30,900     |
| 6  | Š. | Ľ  | H2  |       |                |         | and the second |                      |            |
| -2 | Ð. | X. | 267 | x Shi |                | $\circ$ | V V Estil      | $\sim$ $\sim$ $\sim$ | V Mesi PO- |

これで OK かと思ったら、貸借が一致しない月があります。

Workbooks(1). のファイル 出納簿のデータに戻り Sheets("出納簿").Select 当該月のデータをすべて Range("B3").Select 消去したつもりが、摘要欄 Selection. AutoFilter が空白で、数値との連携が Selection. AutoFilter Field:=2, Criterial:=I されていなくて、月のない Selection. CurrentRegion. Select 数値がのこされていたので Selection. ClearContents す。 Range ("S2: AA2"). Select 'データ1行目を戻す 摘要欄を必ず入力すること Selection.Copy で問題は解決となりまし Range("A3").Select た。 ActiveSheet.Paste

注意:売掛元帳のデータは月日付順に並べ替えをしているものが対象です。 月のデータが入り混じっていると、正しい結果は得られません。

注意:売掛の期首残高が無い場合は、1月1日にダミーの入力が必要です。 また、すべての摘要も必ず入力してください。